# QUICK START

#### CHARGING

- 1. Attach the magnetic pins on the charging cord to the magnetic charging ports located on the back of the watch.
- Make sure the pins are aligned, then insert the other end of the charging cord into a USB port or AC adapter (not included).

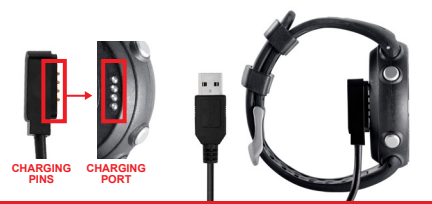

## **BUTTON DIAGRAM**

- A. [ POWER ] HOLD to Power On/Off, PRESS to turn Backlight On/Off
- B. [UP] Scroll Up
- C. [OK] PRESS to Toggle Screens, Select Options - HOLD to access Main Menu.
- D. [ DOWN ] Scroll Down
- E. [BACK] PRESS to return to previous screen, PRESS to toggle analog/digital time display while on time screen.

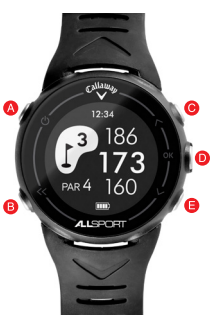

#### To view complete user manual visit: www.CallawayDMD.com/product-support

## END ROUND

- 1. When finished with your round, *HOLD* the [ OK ] button to return to the **Golf Menu**.
- If Scorecard is turned on, use the [Up/Down] buttons to scroll to desired option, then Press and Release the [OK] button to select.
  - Save & Exit Save Scorecard, end round, and return to Golf Menu.
  - Discard & Exit Discard Scorecard, end round, and return to Golf Menu.
  - Cancel Select to return to Play Mode.

**Note:** Saved Scorecards can be viewed by selecting **Score History** in the **Golf Menu** and can be uploaded then viewed on the free App.

#### FREE APP

Search for ALLSPORT in the app store. (Image of app)

Note: Compatibility depends on model of Smartphone and version of operating software. Features may vary or could be limited due to compatibility conflicts.

For AppleTM: Compatible with iOS 9.0 or above.

For AndroidTM: Compatible with OS 5.0 or above.

\*ANDROID IS A TRADEMARK OF GOOGLE INC

## SETUP

- 1. HOLD [ POWER ] button until watch powers on.
- Language Use the [ UP/DOWN ] buttons to scroll through the language options then Press & Release the [ OK ] button to select.
- Set Time PRESS [OK] button to connect to the satellites (must be outside) and the watch will automatically set the correct date and time. (This could take a few minutes) Press & Release the [OK] button to continue.
- Gender Use the [ UP/DOWN ] buttons to toggle between Male or Female, then Press & Release the [ OK ] button to select.
- 5. Age Use the [ UP/DOWN ] buttons to scroll to

your age then **Press & Release** the [OK] button to select.

- Unit Use the [UP/DOWN] buttons to scroll to the desired unit of measure, then Press & Release the [OK] button to select.
- Height Use the [UP/DOWN] buttons to scroll to your height, then Press & Release the [OK] button to select.
- Weight Use the [ UP/DOWN ] buttons to scroll to your weight, then Press & Release the [ OK ] button to select.
- 9. The watch will then return to the time screen and the set up process is complete.

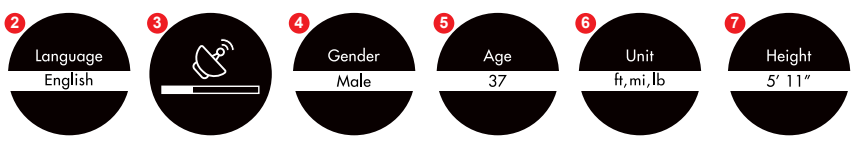

## GOLF

- 1. From Time Screen, HOLD [ OK ] button to access Main Menu.
- 2. Use the [ Up/Down ] buttons to scroll to Golf, then *Press & Release* the [ OK ] button to select and continue to the Golf Menu.
- Use the [Up/Down] buttons to scroll to Play Golf, then Press & Release the [OK] button to select.
- Once satellite connection is established, the nearest golf courses will be listed. Use the [UP/DOWN] buttons to scroll to desired course, then Press & Release the [OK] button to select.

## **ON THE COURSE**

- 1. *Play Mode* will now display the distance to the Front, Center & Back edge of the green for the current hole.
- While in *Play Mode*, press the [OK] button to access the *Hazard Screen*.

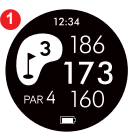

To return to the *Play Mode* screen (distances to green) Press [OK] again.

3. To access the Scorecard, press the [OK] button while on the Hazard Screen. Press the [Up] or [Down] buttons to enter your score, then press [OK] again to return to the Play Mode Screen (distances to green).

*Note:* Scorecard can only be used if turned ON in Settings.

Note: Watch will automatically switch to the next hole if Scorecard is turned OFF. If Scorecard is turned ON, a score must be entered before the device will advance to the next hole.

4. Press the [OK] button again to access Shot Distance Mode, & then travel from where you hit your shot to your ball. The distance that the shot traveled will be displayed. To return to the Play Mode screen (distances to green), press the [OK] button.

Note: Shot Distance Mode can only be used if turned ON in Settings.

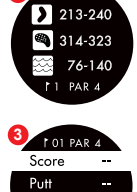

12:34

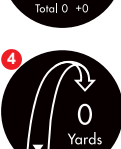

GIR

To view complete user manual visit: www.CallawayDMD.com/product-support

## **FCC Statement**

This equipment has been tested and found to comply with the limits for a Class B digital device, pursuant to part 15 of the FCC rules. These limits are designed to provide reasonable protection against harmful interference in a residential installation. This equipment generates, uses and can radiate radio frequency energy and, if not installed and used in accordance with the instructions, may cause harmful interference to radio communications. However, there is no guarantee that interference will not occur in a particular installation. If this equipment does cause harmful interference to radio or television reception, which can be determined by turning the equipment off and on, the user is encouraged to try to correct the interference by one or more of the following measures:

-Reorient or relocate the receiving antenna.

-Increase the separation between the equipment and receiver.

-Connect the equipment into an outlet on a circuit different from that to which the receiver is connected.

-Consult the dealer or an experienced radio/TV technician for help.

To assure continued compliance, any changes or modifications not expressly approved by the party.

Responsible for compliance could void the user's authority to operate this equipment. (Example- use only shielded interface cables when connecting to computer or peripheral devices).

This equipment complies with Part 15 of the FCC Rules. Operation is subject to the following two conditions:

(1) This device may not cause harmful interference, and

(2) This device must accept any interference received, including interference that may cause undesired operation.

RF warning statement:

The device has been evaluated to meet general RF exposure requirement. The device can be used in portable exposure condition without restriction.